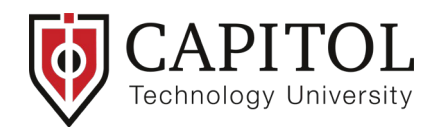

| Outi                       | OOK  |
|----------------------------|------|
| Microsoft                  |      |
| Sign in                    |      |
| ExampleUser@captechu.ed    | u    |
| No account? Create one!    |      |
| Can't access your account? |      |
|                            | Next |
|                            |      |
| ିର୍ଦ୍ଦ୍ର Sign-in options   |      |
|                            |      |
|                            |      |

← exampleuser@captechu.edu

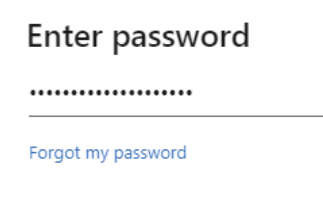

To reset a forgotten password or change your password, please navigate to https://account.captechu.edu instead of clicking on the 'Forgot my password' link.

Sign in

- Navigate to <u>https://outlook.office.com/</u>
- Enter your email/network credentials

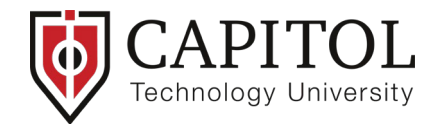

If you have not set up multi-factor authentication (MFA), you will see this screen below after clicking Sign in.

|                                                                  | Outlook                                                                                                    |
|------------------------------------------------------------------|----------------------------------------------------------------------------------------------------|
| Micros                                                           | oft                                                                                                    |
| exampleuser                                                      | @captechu.edu                                                                                                    |
| More in                                                          | formation required                                                                                                   |
| Your organiz<br>your accoun                                      | ation needs more information to keep<br>t secure                                                                     |
| Use a differe                                                    | nt account                                                                                                    |
| Learn more                                                       |                                                                                                    |
|                                                                  | Next                                                                                                    |
| To reset a for<br>password, pl<br>https://accou<br>the 'Forgot r | rgotten password or change your<br>ease navigate to<br>unt.captechu.edu instead of clicking on<br>ny password' link. |

 Click next and you will see the Additional security verification screen.

Select the method you would like to use to receive your MFA code. Capitol Technology's IT Department recommends the Microsoft Authenticator mobile app for authentication, but you may also choose the authentication phone method to receive a code via text or call verification. Screenshots of each method are included. Follow the instructions on the screen to complete the setup.

## **4** Mobile app setup (recommended option):

- Select "Mobile app" from the dropdown list.
- Select "Receive notifications for verification."
- Select "Set up" to configure the mobile app and you will be taken to Configure mobile app screen with instructions.
- Download the Microsoft Authenticator app for your mobile device if you haven't already. Then scan the QR code on your screen.

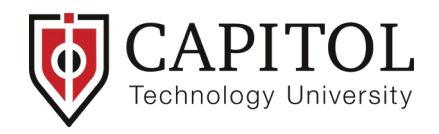

## Step 1: How should we contact you?

| Mobile app                          | ~                      |                     |                         |
|-------------------------------------|------------------------|---------------------|-------------------------|
| How do you want                     | to use the mobile ap   | p?                  |                         |
| <ul> <li>Receive notific</li> </ul> | ations for verificatio | n                   |                         |
| <ul> <li>Use verificatio</li> </ul> | n code                 |                     |                         |
| To use these verificat              | ion methods, you m     | ust set up the Micr | osoft Authenticator app |
| Set up                              | Please configure the   | e mobile app.       |                         |

Next

## Configure mobile app

Complete the following steps to configure your mobile app.

- 1. Install the Microsoft authenticator app for Windows Phone, Android or iOS.
- 2. In the app, add an account and choose "Work or school account".
- 3. Scan the image below.

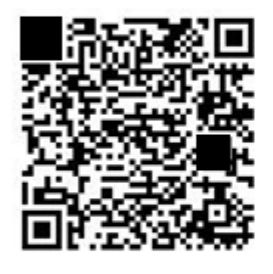

If you are unable to scan the image, enter the following information in your app.

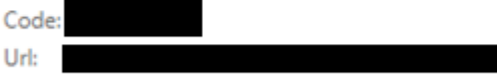

If the app displays a six-digit code, choose "Next".

Next cancel

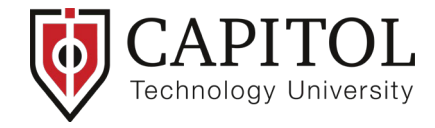

**4** Authentication phone setup (alternative option):

- Select Authentication phone from the drop-down list
- Select your country and enter your phone number
- Choose text or call as method to receive code
- Click next

| Microsoft                                                                                                    |  |
|----------------------------------------------------------------------------------------------------|--|
|                                                                                                    |  |
| Additional security verification                                                                                 |  |
|                                                                                                    |  |
| Secure your account by adding phone verification to your password. View video to know how to secure your account |  |
| Step 1: How should we contact you?                                                                               |  |
| Authentication phone                                                                                             |  |
| Select your country or region 🗸                                                                                  |  |
| Method                                                                                                    |  |
| O Send me a code by text message                                                                                 |  |
| Call me                                                                                                    |  |
|                                                                                                    |  |
| Next                                                                                                    |  |
| Your phone numbers will only be used for account security. Standard telephone and SMS charges will apply.        |  |
|                                                                                                    |  |
|                                                                                                    |  |
| ©2023 Microsoft Legal   Privacy                                                                                  |  |

• You will receive a verification code based on the method you choose. For text, enter the code received into the field pictured in the screenshot below.

| Hicrosoft                                                                                                    |        |        |  |
|----------------------------------------------------------------------------------------------------|--------|--------|--|
|                                                                                                    |        |        |  |
| Additional security verification                                                                                 |        |        |  |
| Secure your account by adding phone verification to your password. View video to know how to secure your account |        |        |  |
| Step 2: We've sent a text message to your phone at +                                                             |        |        |  |
| When you receive the verification code, enter it here                                                            |        |        |  |
|                                                                                                    |        |        |  |
|                                                                                                    |        |        |  |
|                                                                                                    |        |        |  |
|                                                                                                    |        |        |  |
|                                                                                                    |        |        |  |
|                                                                                                    | Cancel | Verify |  |
| Page 4 of 4                                                                                                    |        |        |  |
|                                                                                                    |        |        |  |